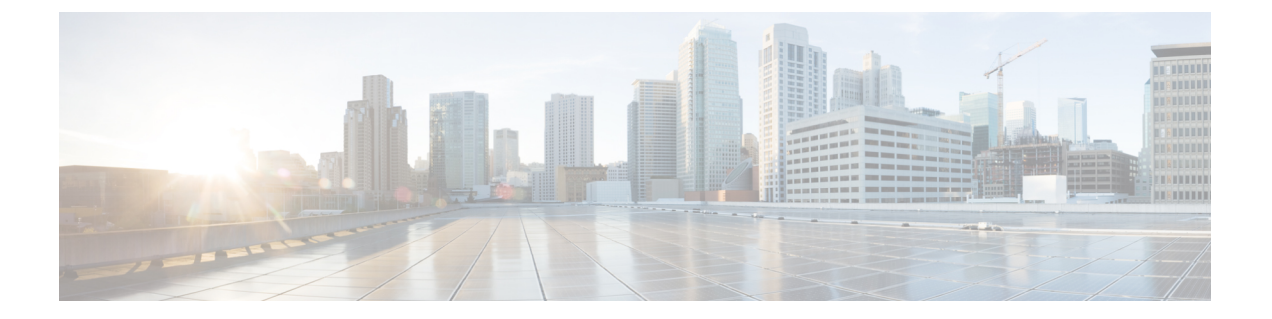

# VM-FEXのUCS コンポーネントの設定

この章の内容は、次のとおりです。

- VM-FEX for Hyper-V のダイナミック vNIC 接続ポリシーの作成, 1 ページ
- VM-FEX for Hyper-V のサービス プロファイルの設定, 3 ページ
- VM-FEX for Hyper-V のポート プロファイルの作成, 6 ページ
- クラスタの作成,8ページ
- VM-FEX for Hyper-V のプロファイル クライアントの作成, 9 ページ

## VM-FEX for Hyper-V のダイナミック vNIC 接続ポリシーの 作成

この手順で作成された vNIC は、サービス プロファイルで SR-IOV PF に関連付けられると VF に なります。 作成できる VF の最大数は、次の式に従って、アダプタの数と設定されている PFS お よび vHBA の数によって決まります。

ダイナミック vNIC の数 = (116 \* アダプタ数) - PFS 数 - vHBA 数

#### はじめる前に

ダイナミック vNIC 接続ポリシーの詳細については、ポリシーの設定を参照してください。

|       | コマンドまたはアクション              | 目的                                                                 |
|-------|---------------------------|--------------------------------------------------------------------|
| ステップ1 | UCS-A# scope org org-name | 指定した組織の組織モードを開始します。 ルート組織<br>モードを開始するには、/ を org-name として入力しま<br>す。 |

|                                                   | コマンドまたはアクション                                                                                                    | 目的                                                                                                    |
|---------------------------------------------------|----------------------------------------------------------------------------------------------------|----------------------------------------------------------------------------------------------------|
| ステップ2 UCS-A /org # create<br>dynamic-vnic-conn-po |                                                                                                    | 指定された vNIC 接続ポリシーを作成し、組織の vNIC<br>接続ポリシー モードを開始します。                                                                           |
|                                                   | policy-name                                                                                                    | <i>policy-name</i> には、1~32文字の英数字を使用できます。<br>- (ハイフン)か_(アンダースコア)以外の特殊文字や<br>スペースは使用できません。また、オブジェクトを保存<br>した後は、この名前を変更できません。    |
| ステップ3                                             | UCS-A<br>/org/dynamic-vnic-conn-policy                                                                             | (任意)<br>ポリシーの説明を記します。                                                                                                    |
|                                                   | # set desc aescription                                                                                             | 256 文字以下で入力します。、(アクセント記号)、<br>\(バックスラッシュ)、^(カレット)、"(二重引用<br>符)、=(等号)、>(より大)、<(より小)、または<br>'(一重引用符)を除く任意の文字またはスペースを使用<br>できます。 |
|                                                   |                                                                                                    | 説明にスペースまたは特殊文字が含まれている場合、説<br>明を引用符("")で括る必要があります。引用符は <b>show</b><br>コマンド出力の説明フィールドには表示されません。                                 |
| ステップ4                                             | UCS-A<br>/org/dynamic-vnic-conn-policy<br># set adapter-policy<br>policy-name                                      | イーサネット アダプタ ポリシーをこのポリシーに使用<br>するように指定します。 アダプタ ポリシーがすでに存<br>在する必要があります。                                                       |
|                                                   | poney name                                                                                                    | Hyper-V 用に、定義済みの Windows アダプタ ポリシー<br>を指定します。                                                                                 |
| ステップ5                                             | UCS-A<br>/org/dynamic-vnic-conn-policy                                                                             | このポリシーに使用するダイナミック vNIC の数を指定<br>します。                                                                                          |
|                                                   | <i>dynamic-eth-num</i>   <b>off</b>                                                                                | 0から、次の式によって決定される最大数までの間の整数を入力します。                                                                                             |
|                                                   |                                                                                                    | ダイナミック vNIC の数 = (116 * アダプタ数) - PFS 数 -<br>vHBA 数                                                                            |
| ステップ6                                             | UCS-A<br>/org/dynamic-vnic-conn-policy<br># set protection {protected  <br>protected-pref-a  <br>protected-pref-b} | (任意)<br>ダイナミック vNIC は Cisco UCS で常に保護されますが、<br>このコマンドを使用して優先するファブリックがある場<br>合は、それを選択することができます。次のいずれかの<br>オプションを選択できます。        |
|                                                   |                                                                                                    | <ul> <li>protected : Cisco UCS はいずれかの使用可能なファ<br/>ブリックを使用します。</li> </ul>                                                       |
|                                                   |                                                                                                    | <ul> <li>protected-pref-a: Cisco UCS はファブリック A を使用しようとしますが、必要に応じてファブリック B にフェールオーバーします。</li> </ul>                            |

|               | コマンドまたはアクション                                              | 目的                                                                                                |
|---------------|-----------------------------------------------------------|---------------------------------------------------------------------------------------------------|
|               |                                                           | <ul> <li>protected-pref-b: Cisco UCS はファブリック B を使用しようとしますが、必要に応じてファブリックA にフェールオーバーします。</li> </ul> |
| ステップ <b>1</b> | UCS-A<br>/org/dynamic-vnic-conn-policy<br># commit-buffer | トランザクションをコミットします。                                                                                 |

次の例は、21個のダイナミック vNIC に対して定義済みの Windows アダプタ ポリシーを使用する MyDynVnicConnPolicy という名前のダイナミック vNIC 接続ポリシーを作成する方法と、トラン ザクションをコミットする方法を示しています。

```
UCS-A# scope org /
UCS-A /org # create dynamic-vnic-conn-policy MyDynVnicConnPolicy
UCS-A /org/dynamic-vnic-conn-policy* # set adapter-policy Windows
UCS-A /org/dynamic-vnic-conn-policy* # set desc "Dynamic vNIC for Eth policy"
UCS-A /org/dynamic-vnic-conn-policy* # set dynamic-eth 21
UCS-A /org/dynamic-vnic-conn-policy* # commit-buffer
UCS-A /org/dynamic-vnic-conn-policy #
```

## VM-FEX for Hyper-V のサービス プロファイルの設定

### VM-FEX for Hyper-V のサービス プロファイルの作成

この手順で作成したサービスプロファイルは、Hyper-Vに必要な BIOS 設定を構成します。

#### はじめる前に

サービス プロファイルの設定の詳細については、『Cisco UCS Manager CLI Configuration Guide』 を参照してください。

|       | コマンドまたはアクション                                                    | 目的                                                                                                    |
|-------|-----------------------------------------------------------------|----------------------------------------------------------------------------------------------------|
| ステップ1 | UCS-A# scope org org-name                                       | 指定した組織の組織モードを開始します。 ルート<br>組織モードを開始するには、org-nameに/と入力し<br>ます。                                                        |
| ステップ2 | UCS-A /org # create<br>service-profile profile-name<br>instance | 指定したサービス プロファイル インスタンスを作<br>成し、組織サービス プロファイル モードを開始し<br>ます。<br>このサービス プロファイルを特定する一意的な<br><i>profile-name</i> を入力します。 |

|               | コマンドまたはアクション                                                       | 目的                                                                                                    |
|---------------|--------------------------------------------------------------------|----------------------------------------------------------------------------------------------------|
|               |                                                                    | この名前には、2~32文字の英数字を使用できま<br>す。(ハイフン)、_(アンダースコア)、:(コロ<br>ン)、および.(ピリオド)を除く特殊文字やスペー<br>スは使用できません。また、この名前は同じ組織内<br>のすべてのサービスプロファイルとサービスプロ<br>ファイルテンプレートで一意である必要がありま<br>す。 |
| ステップ <b>3</b> | UCS-A /org/service-profile # set<br>bios-policy SRIOV              | 定義済み [SRIOV] BIOS ポリシーは Hyper-V の必須<br>の BIOS 設定を実行します。                                                                                                    |
| ステップ4         | 他の必要なプロファイル設定を<br>構成します。ただし、ダイナ<br>ミック vNIC 接続ポリシーを設<br>定しないでください。 |                                                                                                    |

次の例は、サービスプロファイルインスタンスを作成し、トランザクションをコミットする方法 を示しています。

```
UCS-A# scope org /
UCS-A /org # create service-profile SPHyperV instance
UCS-A /org/service-profile* # set bios-policy SRIOV
UCS-A /org/service-profile* # commit-buffer
UCS-A /org/service-profile #
```

#### 次の作業

・サービスプロファイルの PF vNIC を作成します。

サービスプロファイルをサーバに関連付けます。

### **PF**インターフェイスの作成

この手順では SR-IOV PF インターフェイスを作成します。

#### はじめる前に

サービス プロファイルの設定の詳細については、『Cisco UCS Manager CLI Configuration Guide』 を参照してください。

|               | コマンドまたはアクション                                                                                    | 目的                                                                                                    |
|---------------|-------------------------------------------------------------------------------------------------|----------------------------------------------------------------------------------------------------|
| ステップ1         | UCS-A# scope org org-name                                                                       | 指定した組織の組織モードを開始します。 ルー<br>ト組織モードを開始するには、 <i>org-name</i> に / と<br>入力します。                                                                        |
| ステップ <b>2</b> | UCS-A /org # scope<br>service-profile profile-name                                              | 指定したサービスの組織サービス プロファイル<br>モードを開始します。                                                                                                    |
| ステップ3         | UCS-A /org/service-profile #<br>create vnic vnic-name fabric a                                  | サービス プロファイルに vNIC を作成し、組織<br>サービス プロファイル vNIC モードを開始しま<br>す。                                                                                    |
| ステップ4         | UCS-A /org/service-profile/vnic #<br>set adapter-policy SRIOV                                   | <ul> <li>vNIC に使用する SRIOV アダプタ ポリシーを指定します。</li> <li>(注) 定義済み[SRIOV] アダプタ ポリシーは<br/>最大 32 個の CPU スレッドをサポート</li> </ul>                            |
|               |                                                                                                 | します。サーバに 32 個以上の CPU ス<br>レッドがある場合、CPU スレッド数に<br>等しい割り込み数をサポートするカス<br>タムアダプタポリシーを作成し、指定<br>する必要があります。 SR-IOV のカス<br>タムアダプタポリシーの作成の手順を<br>実行します。 |
| ステップ5         | UCS-A /org/service-profile/vnic #<br>create dynamic-conn-policy-ref<br>dynamic-conn-policy-name | 定義済みの Windows アダプタ ポリシーを使用<br>して作成したダイナミック vNIC 接続ポリシーを<br>指定します。                                                                               |
| ステップ6         | 他の必要なプロファイル設定を<br>構成します。                                                                        |                                                                                                    |
| ステップ <b>1</b> | UCS-A /org/service-profile/vnic #<br>exit                                                       | サービス プロファイル モードに戻ります。                                                                                                    |
| ステップ8         | UCS-A /org/service-profile #<br>commit-buffer                                                   | トランザクションをシステムの設定にコミット<br>します。                                                                                                    |

手順

次に、PF インターフェイスを作成し、トランザクションをコミットする例を示します。

```
UCS-A# scope org /
UCS-A /org # scope service-profile SPHyperV
UCS-A /org/service-profile # create vnic vnicPFO fabric a
UCS-A /org/service-profile/vnic* # set adapter-policy SRIOV
UCS-A /org/service-profile/vnic* # create dynamic-conn-policy-ref MyDynVnicConnPolicy
UCS-A /org/service-profile/vnic* # exit
UCS-A /org/service-profile* # commit-buffer
UCS-A /org/service-profile #
```

手順

### サービス プロファイルのサーバとの関連付け

| = |
|---|

|               | コマンドまたはアクション                                                            | 目的                                                             |
|---------------|-------------------------------------------------------------------------|----------------------------------------------------------------|
| ステップ1         | UCS-A# scope org org-name                                               | 指定した組織の組織モードを開始します。<br>ルート組織モードを開始するには、org-name<br>に / と入力します。 |
| ステップ <b>2</b> | UCS-A /org # scope service-profile<br>profile-name                      | サービスプロファイルの組織サービスプロ<br>ファイル モードを開始します。                         |
| ステップ3         | UCS-A /org/service-profile #<br>associate {server chassis-id / slot-id} | サービス プロファイルをサーバに関連付け<br>ます。                                    |
| ステップ4         | UCS-A /org/service-profile #<br>commit-buffer                           | トランザクションをシステムの設定にコミッ<br>トします。                                  |

次に、シャーシ1のスロット4のサーバに SPHyperV という名前のサービス プロファイルを関連 付け、トランザクションをコミットする例を示します。

```
UCS-A# scope org /
UCS-A /org* # scope service-profile SPHyperV
UCS-A /org/service-profile* # associate server 1/4
UCS-A /org/service-profile* # commit-buffer
UCS-A /org/service-profile #
```

## VM-FEX for Hyper-V のポート プロファイルの作成

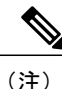

VM-FEX for Hyper-V システムでは、次の条件が適用されます。

- set max-ports コマンドは、クラスタに適用されます。分散仮想スイッチ(DVS) はあり ません。
- set host-nwio-perf コマンドは影響を及ぼしません。

#### はじめる前に

ポートプロファイルとプロファイルクライアントに関する一般情報については、ポートプロファ イルの設定を参照してください。

|               | コマンドまたはアクション                                                                    | 目的                                                                                                    |
|---------------|---------------------------------------------------------------------------------|----------------------------------------------------------------------------------------------------|
| ステップ1         | UCS-A# scope system                                                             | システム モードを開始します。                                                                                                    |
| ステップ2         | UCS-A /system # scope vm-mgmt                                                   | システム仮想マシン(VM)管理モード<br>を開始します。                                                                                                    |
| ステップ <b>3</b> | UCS-A /system/vm-mgmt # scope profile-set                                       | システム VM 管理プロファイル セット<br>モードを開始します。                                                                                                    |
| ステップ4         | UCS-A /system/vm-mgmt/profile-set # create<br>port-profile <i>profile-name</i>  | 指定したポートプロファイルが作成さ<br>れ、システムVM管理プロファイルセッ<br>トポートプロファイルモードが開始し<br>ます。                                                                                 |
|               |                                                                                 | にの名前には、1~10 又手の英数手を使<br>用できます。- (ハイフン) と_(アン<br>ダースコア) 以外の特殊文字やスペース<br>は使用できません。また、オブジェクト<br>を保存した後は、この名前を変更できま<br>せん。                              |
| ステップ5         | UCS-A<br>/system/vm-mgmt/profile-set/port-profile #<br>set descr description    | <ul> <li>(任意)</li> <li>ポートプロファイルの説明を入力します。</li> <li>(注) 説明にスペース、特殊文字、または句読点が含まれている場合、説明を引用符で括る必要があります。引用符は show コマンド出力の説明フィールドには表示されません。</li> </ul> |
| ステップ6         | UCS-A<br>/system/vm-mgmt/profile-set/port-profile #<br>create vlan vlan-name    | ポート プロファイルに使用する VLAN<br>を指定します。                                                                                                    |
| ステップ <b>1</b> | UCS-A<br>/system/vm-mgmt/profile-set/port-profile/vlan<br># set default-net yes | デフォルトのネットワークとして VLAN<br>を設定します。                                                                                                    |
| ステップ8         | UCS-A<br>/system/vm-mgmt/profile-set/port-profile/vlan<br># exit                | ポートプロファイルモードに戻ります。                                                                                                    |
| ステップ 9        | 他の必要な設定を構成します。                                                                  | ポートプロファイルの設定についての詳細は、ポートプロファイルの設定に記載<br>されています。多くの場合、デフォルト<br>設定で十分です。                                                                              |

|         | コマンドまたはアクション                                                         | 目的                |
|---------|----------------------------------------------------------------------|-------------------|
| ステップ 10 | UCS-A<br>/system/vm-mgmt/profile-set/port-profile #<br>commit-buffer | トランザクションをコミットします。 |

次に、MyProfileという名前のポートプロファイルを作成および設定して、トランザクションをコ ミットする例を示します。

UCS-A# scope system UCS-A /system # scope vm-mgmt UCS-A /system/vm-mgmt # scope profile-set UCS-A /system/vm-mgmt/profile-set # create port-profile MyProfile UCS-A /system/vm-mgmt/profile-set/port-profile\* # set descr "This is my port profile" UCS-A /system/vm-mgmt/profile-set/port-profile\* # create vlan vlan701 UCS-A /system/vm-mgmt/profile-set/port-profile/vlan\* # set default-net yes UCS-A /system/vm-mgmt/profile-set/port-profile/vlan\* # exit UCS-A /system/vm-mgmt/profile-set/port-profile\* # commit-buffer UCS-A /system/vm-mgmt/profile-set/port-profile #

#### 次の作業

クラスタとプロファイルクライアントを作成します。

### クラスタの作成

自動的にCiscoUCS Manager によって作成されたデフォルトのクラスタを使用する代わりにHyper-V 用の1つ以上の専用のクラスタを作成することを推奨します。

|                       | コマンドまたはアクション                                                          | 目的                                                            |
|-----------------------|-----------------------------------------------------------------------|---------------------------------------------------------------|
| ス<br>テッ<br>プ1         | UCS-A# scope system                                                   | システム モードを開始します。                                               |
| ス<br>テッ<br>プ <b>2</b> | UCS-A /system # scope vm-mgmt                                         | システム仮想マシン(VM)管理モードを開始します。                                     |
| ス<br>テッ<br>プ <b>3</b> | UCS-A /system/vm-mgmt # scope<br>cluster-set                          | システム VM 管理クラスタ セット モードを開始します。                                 |
| ス<br>テッ<br>プ4         | UCS-A<br>/system/vm-mgmt/cluster-set #<br>create cluster cluster-name | 指定されたポートクラスタを作成し、クラスタモードを開始し<br>ます。                           |
|                       |                                                                       | クラスタ名には、1~16文字の英数字を使用できます。-(ハ<br>イフン)と_(アンダースコア)以外の特殊文字やスペースは |

|               | コマンドまたはアクション                                                        | 目的                                                                                                    |
|---------------|---------------------------------------------------------------------|----------------------------------------------------------------------------------------------------|
|               |                                                                     | 使用できません。また、クラスタを保存した後は、この名前を<br>変更できません。                                                                                                    |
| ス<br>テッ<br>プ5 | UCS-A<br>/system/vm-mgmt/cluster-set/cluster<br># set id cluster-id | クラスタの一意の識別子を作成します。<br><i>cluster-id</i> は、次の形式で正確に 36 個の 16 進文字 (0 ~ 9 およ<br>びa~f) と4 個のダッシュ (-) を含んでいる必要があります。<br>XXXXXXXX-XXXX-XXXX-XXXXXXXXXXXXXXXXXX |
| ス<br>テッ<br>プ6 | UCS-A<br>/system/vm-mgmt/cluster-set/cluster<br># commit-buffer     | トランザクションをコミットします。                                                                                                    |

次に、クラスタを作成し、トランザクションをコミットする例を示します。

```
UCS-A# scope system
UCS-A /system # scope vm-mgmt
UCS-A /system/vm-mgmt # scope cluster-set
UCS-A /system/vm-mgmt/cluster-set # create cluster MyCluster
UCS-A /system/vm-mgmt/cluster-set/cluster* # set cluster-id
87654321-0123-4567-abcd-0123456789abcdef
UCS-A /system/vm-mgmt/cluster-set/cluster* # commit-buffer
UCS-A /system/vm-mgmt/cluster-set/cluster #
```

### VM-FEX for Hyper-V のプロファイル クライアントの作成

Hyper-V システムでは、プロファイルクライアントはポートプロファイルが適用されるクラスタ を決定します。

プロファイル クライアントの詳細については、ポート プロファイル クライアントを参照してく ださい。

|       | コマンドまたはアクション                                                                  | 目的                                         |
|-------|-------------------------------------------------------------------------------|--------------------------------------------|
| ステップ1 | UCS-A# scope system                                                           | システム モードを開始します。                            |
| ステップ2 | UCS-A /system # scope vm-mgmt                                                 | システム仮想マシン(VM)管理モード<br>を開始します。              |
| ステップ3 | UCS-A /system/vm-mgmt # scope profile-set                                     | システム VM 管理プロファイル セット<br>モードを開始します。         |
| ステップ4 | UCS-A /system/vm-mgmt/profile-set # scope<br>port-profile <i>profile-name</i> | 指定したポートプロファイルに対して、<br>システム VM 管理プロファイル セット |

| ステップ5UCS-A<br>/system/vm-mgmt/profile-set/port-profile #<br>create client client-name指定したボート プロファイル クライア<br>ントが作成され、システム VM 管理プロ<br>ファイル セット ポート プロファイル ク<br>ライアント モードが開始します。<br>この名前には、1 ~ 16 文字の英数字を使<br>用できます。- (ハイフン) と_ (アン<br>ダースコア) 以外の特殊文字やスペース<br>は使用できません。また、オブジェクト<br>を保存した後は、この名前を変更できま<br>せん。ステップ6UCS-A<br>/system/vm-mgmt/profile-set/port-profile/client<br># set descr description(任意)<br>ポート プロファイル クライアントの説<br>明を入力します。<br>(注)ステップ7UCS-A<br>/system/vm-mgmt/profile-set/port-profile/client<br># set cluster cluster-nameバート プロファイル クライアントの説<br>マッンド出力の説明フィールドには<br>表示されません。ステップ7UCS-A<br>/system/vm-mgmt/profile-set/port-profile/client<br># set cluster cluster-nameボート プロファイルが適用されるクラス<br>タを指定します。ステップ8UCS-A<br>/system/vm-mgmt/profile-set/port-profile/client<br># cemmit-bufferドランザクションをコミットします。                                                                                                    |       | コマンドまたはアクション                                                                           | 目的                                                                                                    |
|----------------------------------------------------------------------------------------------------|-------|----------------------------------------------------------------------------------------|----------------------------------------------------------------------------------------------------|
| ステップ5UCS-A<br>/system/vm-mgmt/profile-set/port-profile #<br>create client client-name指定したポートプロファイルクライア<br>ントが作成され、システム VM 管理プロ<br>ファイルセット ポート プロファイルク<br>ライアント モードが開始します。<br>この名前には、1~16 文字の英数字を使<br>用できます。 - (ハイフン) と_(アン<br>ダースコア) 以外の特殊文字やスペース<br>は使用できません。また、オブジェクト<br>を保存した後は、この名前を変更できま<br>せん。ステップ6UCS-A<br>/system/vm-mgmt/profile-set/port-profile/client<br># set descr description(任意)<br>ボート プロファイル クライアントの説<br>明を入力します。ステップ7UCS-A<br>/system/vm-mgmt/profile-set/port-profile/client<br># set cluster cluster-name(生意)<br>ボート プロファイル クライアントの説<br>明を入力します。ステップ7UCS-A<br>/system/vm-mgmt/profile-set/port-profile/client<br># set cluster cluster-nameポート プロファイルが適用されるクラス<br>タを指定します。ステップ8UCS-A<br>/system/vm-mgmt/profile-set/port-profile/client<br># set cluster cluster-nameポート プロファイルが適用されるクラス<br>タを指定します。ステップ8UCS-A<br>/system/vm-mgmt/profile-set/port-profile/client<br># set cluster cluster-nameドランザクションをコミットします。 |       |                                                                                        | ポート プロファイル モードを開始しま<br>す。                                                                                           |
| この名前には、1~16文字の英数字を使用できます。- (ハイフン)と_(アン<br>ダースコア)以外の特殊文字やスペース<br>は使用できません。また、オブジェクト<br>を保存した後は、この名前を変更できま<br>                                                                                                    | ステップ5 | UCS-A<br>/system/vm-mgmt/profile-set/port-profile #<br>create client client-name       | 指定したポート プロファイル クライア<br>ントが作成され、システム VM 管理プロ<br>ファイル セット ポート プロファイル ク<br>ライアント モードが開始します。                            |
| ステップ6UCS-A<br>/system/vm-mgmt/profile-set/port-profile/client<br># set descr description(任意)<br>ポートプロファイル クライアントの説<br>明を入力します。(注)説明にスペース、特殊文字、ま<br>たは句読点が含まれている場<br>合、説明を引用符で括る必要が<br>あります。引用符は show コマ<br>ンド出力の説明フィールドには<br>表示されません。ステップ7UCS-A<br>/system/vm-mgmt/profile-set/port-profile/client<br># set cluster cluster-nameステップ8UCS-A<br>/system/vm-mgmt/profile-set/port-profile/client<br># commit-buffer                                                                                                    |       |                                                                                        | この名前には、1~16文字の英数字を使<br>用できます。- (ハイフン)と_(アン<br>ダースコア)以外の特殊文字やスペース<br>は使用できません。また、オブジェクト<br>を保存した後は、この名前を変更できま<br>せん。 |
| (注)説明にスペース、特殊文字、または句読点が含まれている場合、説明を引用符で括る必要があります。引用符はshowコマンド出力の説明フィールドには表示されません。ステップ7UCS-A<br>/system/vm-mgmt/profile-set/port-profile/client<br># set cluster cluster-nameポートプロファイルが適用されるクラスタを指定します。ステップ8UCS-A<br>/system/vm-mgmt/profile-set/port-profile/client<br># commit-bufferトランザクションをコミットします。                                                                                                    | ステップ6 | UCS-A<br>/system/vm-mgmt/profile-set/port-profile/client<br># set descr description    | (任意)<br>ポート プロファイル クライアントの説<br>明を入力します。                                                                             |
| ステップ7UCS-A<br>/system/vm-mgmt/profile-set/port-profile/client<br># set cluster cluster-nameポートプロファイルが適用されるクラス<br>タを指定します。ステップ8UCS-A<br>/system/vm-mgmt/profile-set/port-profile/client<br># commit-bufferトランザクションをコミットします。                                                                                                    |       |                                                                                        | (注) 説明にスペース、特殊文字、または句読点が含まれている場合、説明を引用符で括る必要があります。引用符は show コマンド出力の説明フィールドには表示されません。                                |
| ステップ8UCS-A<br>/system/vm-mgmt/profile-set/port-profile/clientトランザクションをコミットします。# commit-buffer                                                                                                    | ステップ1 | UCS-A<br>/system/vm-mgmt/profile-set/port-profile/client<br># set cluster cluster-name | ポートプロファイルが適用されるクラス<br>タを指定します。                                                                                      |
|                                                                                                    | ステップ8 | UCS-A<br>/system/vm-mgmt/profile-set/port-profile/client<br># commit-buffer            | トランザクションをコミットします。                                                                                                   |

次に、ポート プロファイルを MyCluster という名前のクラスタに適用する、MyClient という名前 のポート プロファイル クライアントを作成して、トランザクションをコミットする例を示しま す。

```
UCS-A# scope system
UCS-A /system # scope vm-mgmt
UCS-A /system/vm-mgmt # scope profile-set
UCS-A /system/vm-mgmt/profile-set # scope port-profile MyProfile
UCS-A /system/vm-mgmt/profile-set/port-profile/client* # set descr "This is the client for
my port profile"
UCS-A /system/vm-mgmt/profile-set/port-profile/client* # set cluster MyCluster
UCS-A /system/vm-mgmt/profile-set/port-profile/client* # set cluster MyCluster
UCS-A /system/vm-mgmt/profile-set/port-profile/client* # commit-buffer
UCS-A /system/vm-mgmt/profile-set/port-profile/client* # commit-buffer
```